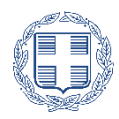

ΕΛΛΗΝΙΚΗ ΔΗΜΟΚΡΑΤΙΑ ΥΠΟΥΡΓΕΙΟ ΚΛΙΜΑΤΙΚΗΣ ΚΡΙΣΗΣ ΚΑΙ ΠΟΛΙΤΙΚΗΣ ΠΡΟΣΤΑΣΙΑΣ ΓΕΝΙΚΗ ΓΡΑΜΜΑΤΕΙΑ ΠΟΛΙΤΙΚΗΣ ΠΡΟΣΤΑΣΙΑΣ

# Υποβολή αίτησης και έκδοσης του Ατομικού Δελτίου Εθελοντή Πολιτικής Προστασίας μέσω της Ενιαίας Ψηφιακής Πύλης gov.gr

Οδηγίες Χρήσης

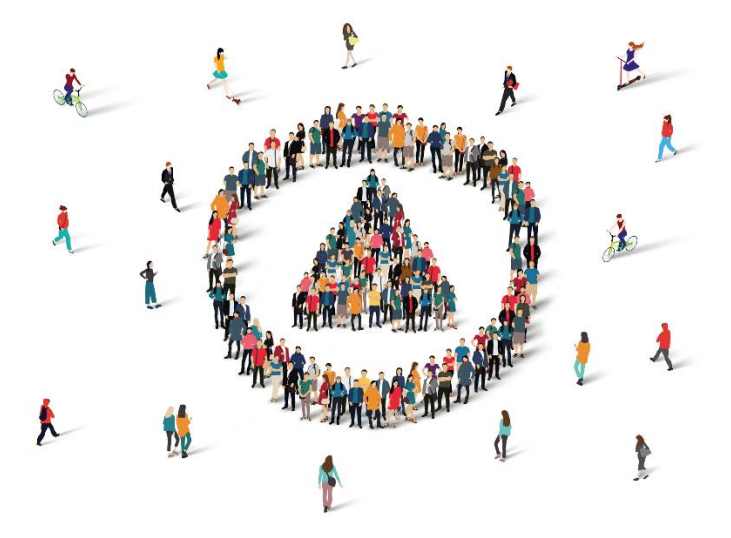

Έκδοση 1.0 Ιούλιος 2025

## Περιεχόμενα

| 1.  | Εισαγωγή                                         | 3    |
|-----|--------------------------------------------------|------|
| 2.  | Θεσμικό και Κανονιστικό Πλαίσιο                  | 3    |
| 3.  | Βρείτε την υπηρεσία                              | 3    |
| 4.  | Σύνδεση στην υπηρεσία                            | 4    |
| 5.  | Επιβεβαίωση στοιχείων                            | 6    |
| 6.  | Προσωπικά Στοιχεία                               | 7    |
| 7.  | Δημιουργία και υποβολή αίτησης                   | 7    |
| 8.  | Ενέργειες νόμιμου εκπροσώπου                     | . 13 |
| 9.  | Έκδοση του Δελτίου Εθελοντή Πολιτικής Προστασίας | . 16 |
| 10. | Υποστήριξη                                       | . 17 |

## 1. Εισαγωγή

Τα μέλη των Εθελοντικών Οργανώσεων Πολιτικής Προστασίας, ενταγμένων Μητρώο Εθελοντικών Οργανώσεων Πολιτικής Προστασίας (Μ.Ε.Ο.Π.Π.) του Ενιαίου Μητρώου Εθελοντισμού Πολιτικής Προστασίας (Ε.Μ.Ε.Π.Π.) του άρθρου 55 του ν. 4662/2020, που έχουν αποκτήσει την ιδιότητα του Εθελοντή Πολιτικής Προστασίας βάσει του άρθρου 59 του ν. 4662/2020 και έχουν ενταχθεί στο Μητρώο Εθελοντών Πολιτικής Προστασίας βάσει του άρθρου 59 του ν. 4662/2020 και έχουν ενταχθεί στο Μητρώο Εθελοντών Πολιτικής Προστασίας (Μ.Ε.Π.Π.) του Ε.Μ.Ε.Π.Π. διαθέτοντας μοναδικό ατομικό Αριθμό Μ.Ε.Π.Π., δύνανται να υποβάλουν αίτηση για την έκδοση Ατομικού Δελτίου Εθελοντή Πολιτικής Προστασίας, μέσω της Ενιαίας Ψηφιακής Πύλης της Δημόσιας Διοίκησης (ΕΨΠ) gov.gr. Η ηλεκτρονική υπηρεσία παρέχεται από το Υπουργείο Κλιματικής Κρίσης και Πολιτικής Προστασίας

Το παρόν εγχειρίδιο καθοδηγεί, βήμα προς βήμα, τους εθελοντές πολιτικής προστασίας στην υποβολή της ηλεκτρονικής αίτησης για την απόκτηση του Ατομικού Δελτίου Εθελοντή Πολιτικής Προστασίας.

#### 2. Θεσμικό και Κανονιστικό Πλαίσιο

- ν. 4662/2020 «Εθνικός Μηχανισμός Διαχείρισης Κρίσεων και Αντιμετώπισης Κινδύνων, αναδιάρθρωση της Γενικής Γραμματείας Πολιτικής Προστασίας, αναβάθμιση συστήματος εθελοντισμού πολιτικής προστασίας, αναδιοργάνωση του Πυροσβεστικού και άλλες διατάξεις» (Α' 27) και ιδίως της παρ. 5 του άρθρου 64,
- υπ' αρ. 16126/20.09.2022 απόφαση του Γενικού Γραμματέα Πολιτικής Προστασίας «Δικαιολογητικά και διαδικασία εγγραφής των Εθελοντικών Οργανώσεων και των Εθελοντών Πολιτικής Προστασίας στο Ενιαίο Μητρώο Εθελοντισμού Πολιτικής Προστασίας (Ε.Μ.Ε.Π.Π.)» (Β' 5087), όπως τροποποιήθηκε και ισχύει,
- υπ' αρ. 38387/27.06.2025 κοινή υπουργική απόφαση «Ψηφιακή εφαρμογή για την υποβολή αίτησης και έκδοση του Ατομικού Δελτίου Εθελοντή Πολιτικής Προστασίας μέσω της Ενιαίας Ψηφιακής Πύλης (ΕΨΠgov.gr)» (B' 3415).

#### 3. Βρείτε την υπηρεσία

Μπορείτε να βρείτε την υπηρεσία στο gov.gr ακολουθώντας τα παρακάτω βήματα:

#### Α. Με πλοήγηση

Από την αρχική σελίδα του gov.gr, πλοηγηθείτε στην κατηγορία «Πολίτης και καθημερινότητα» στην θεματική ενότητα «Στοιχεία πολίτη και ταυτοποιητικά έγγραφα» της Ενιαίας Ψηφιακής Πύλης gov.gr:

- 1. Αρχική > Πολίτες και καθημερινότητα > Περιβάλλον και ποιότητα ζωής
- 2. Επιλέξτε την υπηρεσία «Έκδοση Ατομικού Δελτίου Εθελοντή Πολιτικής Προστασίας».

#### Β. Με αναζήτηση

- Στο πλαίσιο αναζήτησης της αρχικής σελίδας της Ενιαίας Ψηφιακής Πύλης gov.gr πληκτρολογήστε τον όρο "έκδοση Ατομικού Δελτίου Εθελοντή Πολιτικής Προστασίας ".
- 2. Όταν εμφανιστεί το όνομα της υπηρεσίας στο αναδυόμενο πλαίσιο κάντε κλικ πάνω του.

#### Γ. Απευθείας

Μπορείτε να μεταβείτε απευθείας στην υπηρεσία μέσω του υπερσυνδέσμου

https://dilosi.services.gov.gr/login?template=AITISI-DELTIOU-ETHELONTI-PP&next=/templates/AITISI-DELTIOU-ETHELONTI-PP/create&

Στη συνέχεια επιλέξτε «Είσοδος στην υπηρεσία» για να ξεκινήσετε την υποβολή της αίτησης.

## 4. Σύνδεση στην υπηρεσία

Για να προχωρήσετε θα πρέπει να ταυτοποιηθείτε είτε:

- Μέσω των κωδικών του taxisnet, πρακτική που ισχύει από την πρώτη στιγμή λειτουργίας του gov.gr.
- Μέσω των κωδικών web banking των συνεργαζόμενων τραπεζών (Εθνική Τράπεζα της Ελλάδος, Τράπεζα Πειραιώς, Alpha Bank, Eurobank, Attica Bank, Παγκρήτια Τράπεζα, Συνεταιριστική Τράπεζα Όλυμπος, Τράπεζα Ηπείρου, Συνεταιριστική Τράπεζα Θεσσαλίας, Συνεταιριστική Τράπεζα Καρδίτσας, Τράπεζα Κεντρικής Μακεδονίας, Συνεταιριστική Τράπεζα Χανίων ή Ταμείο Παρακαταθηκών και Δανείων.)

Πατήστε το κουμπί Σύνδεση για να μεταφερθείτε στη σελίδα επιλογής ταυτοποίησης χρήστη.

| (j) govgr Σύνδεση                                            |  |
|--------------------------------------------------------------|--|
| ▲ <u>Πίσω</u>                                                |  |
| Απαιτείται ταυτοποίηση                                       |  |
| Για να προχωρήσετε, πρέπει πρώτα να συνδεθείτε.<br>→]Σύνδεση |  |

#### Επιλογή φορέα ταυτοποίησης

Μπορείτε να ταυτοποιηθείτε είτε μέσω της ΓΓΠΣΔΔ (TaxisNet), είτε μέσω του λογαριασμού σας web banking σε κάποια από τις συνεργαζόμενες τράπεζες (Εθνική Τράπεζα της Ελλάδος, Τράπεζα Πειραιώς, Alpha Bank, Eurobank, Attica Bank, Παγκρήτια Τράπεζα, Συνεταιριστική Τράπεζα Όλυμπος, Τράπεζα Ηπείρου, Συνεταιριστική Τράπεζα Θεσσαλίας, Συνεταιριστική Τράπεζα Καρδίτσας, Τράπεζα Κεντρικής Μακεδονίας, Συνεταιριστική Τράπεζα Χανίων ή Ταμείο Παρακαταθηκών και Δανείων).

| Σε ποιον φορέ<br>λογαριασμό;                                          | Σε ποιον φορέα έχετε<br>λογαριασμό;  |                                 |  |  |  |
|-----------------------------------------------------------------------|--------------------------------------|---------------------------------|--|--|--|
| Гетикі Грарраткія<br>Парарарики<br>Чарарарики<br>Чурнані, банафірнорі | ΕΘΝΙΚΗ<br>ΤΡΑΠΕΖΑ                    | /// Piraeus                     |  |  |  |
| ΓΓΠΣΨΔ<br>(Κωδικοί Taxisnet)                                          | Εθνική Τράπεζα                       | Τράπεζα Πειραιώς                |  |  |  |
| <b>ALPHA BANK</b>                                                     | 🖉 EUROBANK                           | Attica bank                     |  |  |  |
| Alpha Bank                                                            | Eurobank                             | Attica Bank                     |  |  |  |
| Optimg                                                                |                                      |                                 |  |  |  |
|                                                                       | Παγκρητια τρατιεζα                   |                                 |  |  |  |
|                                                                       |                                      |                                 |  |  |  |
| 2υνεταιριστική τραπεζα<br>Θεσσαλίας                                   | Ζυνεταιριστική Τραπεζα<br>Καρδίτσας  | τραπεζα κεντρικής<br>Μακεδονίας |  |  |  |
|                                                                       | Теркіе<br>Перекатовукаї<br>& Asveiov |                                 |  |  |  |
| Συνεταιριστική Τράπεζα<br>Χανίων                                      | Ταμείο Παρακαταθηκών<br>και Δανείων  |                                 |  |  |  |

Επιλέξτε τον φορέα μέσω του οποίου θέλετε να ταυτοποιηθείτε και πατήστε το αντίστοιχο κουμπί κάτω από το λογότυπό του.

#### Ταυτοποίηση με TaxisNet

Αν επιλέξατε ταυτοποίηση μέσω TaxisNet, εισάγετε το όνομα χρήστη, τον κωδικό σας και πατήστε το κουμπί **Σύνδεση.** 

| Γενική Γραμματεία<br>Πληροφοριακών<br>Συστημάτων &<br>Ψηφιακής Διακυβέρνησης |                                                        | ί ΔΗΜΟΚΡΑΤΙΑ<br>Ψηφιακής<br>σης |
|------------------------------------------------------------------------------|--------------------------------------------------------|---------------------------------|
| Αυθεντικοτ                                                                   | ποίηση Χρήστη                                          | English                         |
| Σ<br>Παρακαλώ εισάγετε τους κωδιι                                            | <b>Úνδεση</b><br>κούς σας στο <b>TaxisNet</b> για να σ | υνδεθείτε.                      |
| Χρήστης:                                                                     |                                                        |                                 |
| Κωδικός:                                                                     |                                                        |                                 |
|                                                                              | Σύνδεση                                                |                                 |
| Κέντρο Διαλειτουργικότητας (ΚΕ.Δ                                             | Δ.) Υπουργείου Ψηφιακής Διακυ                          | βέρνησης                        |

Στη συνέχεια θα εμφανιστεί η σελίδα επιβεβαίωσης όπου δίνετε έγκριση να χρησιμοποιηθούν τα στοιχεία σας από την εφαρμογή. Φροντίστε να είναι επιλεγμένη η επιλογή **Συνέχεια** και πατήστε το κουμπί **Αποστολή.** 

| Γενική Γραμματεία<br>Πληροφορίακών<br>Συστημάτων &<br>Ψηφιακής Διακυβέρνησης                                                                                                    | ΕΛΛΗΝΙΚΗ ΔΗΜΟΚΡΑ<br>Υπουργείο Ψηφιακής<br>Διακυβέρνησης                                                                                                    | ΤΙΑ |
|----------------------------------------------------------------------------------------------------|----------------------------------------------------------------------------------------------------|-----|
| Αυθεντικοπο                                                                                                    | οίηση Χρήστη <sub>Englis</sub>                                                                                                    | h   |
| Σας ενημερώνουμε ότι για το σκοπό της η/<br>Εφαρμογές Ενιαίας Ψηφιακής Πύλης θα<br>Μητρώου (ΑΦΜ, Όνομα, Επώνυμο, Πατρα<br>παρέχονται από το φορολογικό μητρώο το<br>διαχειρίζεται η Α.Α.Δ.Ε.<br>Ο Επιστροική Ο Συνέχεια | κεκτρονικής ταυτοποίησής σας, η εφαρμογ<br>ι αποκτήσει πρόσβαση στα βασικά στοιχεί<br>όνυμο, Μητρώνυμο, Έτος Γέννησης) που<br>υ ΥΠΟΥΡΓΕΙΟΥ ΟΙΚΟΝΟΜΙΚΩΝ που | ή   |

Σε περίπτωση που εισαγάγατε εσφαλμένα κάποιο από τα στοιχεία σας, θα εμφανιστεί ανάλογο μήνυμα. Εισάγετε εκ νέου τα στοιχεία σας και προσπαθήστε ξανά.

| Γενική Γραμματεία<br>Πληροφοριακών<br>Συστημάτων &<br>Ψηφιακής Διακυβέρνησης | ΕΛΛΗΝΙΚΗ ΔΗΜΟΚΡΑΤΙΑ<br>Υπουργείο Ψηφιακής<br>Διακυθέρνησης |
|------------------------------------------------------------------------------|------------------------------------------------------------|
| Αυθεντικο                                                                    | ποίηση Χρήστη <sub>English</sub>                           |
| Αποτυχία στην Αυθ<br>Η σύνδεσή (                                             | εντικοποίηση του χρήστη!<br>ασς δεν άταν δυνατά            |

Στην περίπτωση που ξεχάσατε τον κωδικό πρόσβασης στο TaxisNet, τότε μπορείτε να τον ανακτήσετε από τη διεύθυνση: <u>https://www1.gsis.gr/registration/forgotPassword.htm</u>

#### 5. Επιβεβαίωση στοιχείων

Στη σελίδα αυτή εμφανίζονται τα προσωπικά σας στοιχεία όπως αυτά ανακτήθηκαν από τον φορέα ταυτοποίησης. Αν τα στοιχεία σας εμφανίζονται σωστά πατήστε το κουμπί **Συνέχεια**.

| επισκο<br>σας                    | πηση των στοιχειων                                |  |
|----------------------------------|---------------------------------------------------|--|
| Επιβεβαιώστε ότι<br>είναι σωστά. | τα παρακάτω στοιχεία, με τα οποία έχετε συνδεθεί, |  |
| Όνομα                            | -                                                 |  |
| Επώνυμο                          | KOMONANIH                                         |  |
| Eller ob o                       |                                                   |  |

Αν τα στοιχεία σας δεν είναι σωστά θα πρέπει να προβείτε στις απαραίτητες ενέργειες για την αλλαγή τους μέσω του φορέα πιστοποίησης TaxisNet ή της τράπεζάς σας.

### 6. Προσωπικά Στοιχεία

Στη σελίδα αυτή εμφανίζονται τα προσωπικά σας στοιχεία και ιδίως τα στοιχεία ταυτοποίησης, όπως αυτά αντλούνται από το φορολογικό μητρώο.

| 2101                                                    | ເຮເພນ                                    |    |   |  |
|---------------------------------------------------------|------------------------------------------|----|---|--|
| Προσωπι                                                 | ά Στοιχεία                               |    |   |  |
| АФМ                                                     |                                          |    |   |  |
|                                                         |                                          |    |   |  |
| 角 Πεδίο μόνο                                            | για προβολή                              |    |   |  |
| Όνομα                                                   |                                          |    | 1 |  |
|                                                         |                                          |    |   |  |
| 🔒 Πεδίο μόνο                                            | για προβολή                              |    |   |  |
| Επώνυμο                                                 |                                          |    |   |  |
|                                                         |                                          |    |   |  |
| 🔒 Πεδίο μόνο                                            | για προβολή                              |    |   |  |
|                                                         | ποιητικού Εγγράφου                       |    |   |  |
| Είδος Ταυτο                                             | MIKH TAYTOTHTA                           |    |   |  |
| Είδος Ταυτο<br>ΑΤ ΑΣΤΥΝΟ                                |                                          |    |   |  |
| Είδος Ταυτο<br>ΑΤ ΑΣΤΥΝΟ<br>Δ Πεδίο μόνο                | για προβολή                              |    |   |  |
| Είδος Ταυτο<br>ΑΤ ΑΣΤΥΝΟ<br>Β Πεδίο μόνο<br>Αριθμός Ταυ | για προβολή<br><b>τοποιητικού Εγγράφ</b> | 00 |   |  |
| Είδος Ταυτο<br>ΑΤ ΑΣΤΥΝΟ<br>Πεδίο μόνο                  | για προβολή                              |    |   |  |

## 7. Δημιουργία και υποβολή αίτησης

Πριν την υποβολή της αίτησης, θα πρέπει να έχετε εξασφαλίσει ότι η ψηφιακή φωτογραφία προσώπου σας έχει αποθηκευτεί στην υπηρεσία «**myPhoto**». (*Περισσότερες πληροφορίες για το myPhoto μπορείτε να βρείτε* εδώ <u>https://www.gov.gr/myphoto</u> και στο <u>εγχειρίδιο χρήσης</u>.)

Για να συνεχίσετε, επιλέξτε **Νέα αίτηση ως Εθελοντής** και πατήστε το κουμπί **Συνέχεια** στο κάτω μέρος.

| Στοιχεία αίτησης                                           |  |
|------------------------------------------------------------|--|
| Επιλογή                                                    |  |
| Δημιουργία νέας αίτησης ή αναζήτηση εκκρεμοτήτων/ακυρώσεων |  |
| Νέα αίτηση ως Εθελοντής                                    |  |
| Εκκρεμότητες ως Εθελοντής                                  |  |
| Ακυρωμένες ως Εθελοντής                                    |  |

| Προσι          | οπικά Στοιχεία          |  |
|----------------|-------------------------|--|
| Φωτογρ         | αφία                    |  |
| C              |                         |  |
| Όνομα          |                         |  |
|                | 1                       |  |
| 🔒 Πεδίο        | ιόνο για προβολή        |  |
| Επώνυμ         | 0                       |  |
| K              |                         |  |
| 🔒 Πεδίο        | ιόνο για προβολή        |  |
| Είδος Τ        | υτοποιητικού Εγγράφου   |  |
| ΑΤ ΑΣ          | YNOMIKH TAYTOTHTA       |  |
| <b>β</b> Πεδίο | ιόνο για προβολή        |  |
| Αριθμό         | Ταυτοποιητικού Εγγράφου |  |
| A              |                         |  |
|                |                         |  |

A) Στην ενότητα «Προσωπικά Στοιχεία», η φωτογραφία ανακτάται αυτόματα μέσω της υπηρεσίας «myPhoto», τα στοιχεία ονοματεπώνυμο και τα ταυτοποιητικά στοιχεία ανακτώνται αυτόματα από το φορολογικό μητρώο και δεν απαιτείται κάποια συμπλήρωση από εσάς.

Το πεδίο **ΑΜΚΑ** συμπληρώνεται υποχρεωτικά από τον εθελοντή με τον Αριθμό Μητρώου Κοινωνικής Ασφάλισης (ΑΜΚΑ).

| 1 | АМКА                                       |  |
|---|--------------------------------------------|--|
|   | Ο ΑΜΚΑ που συμπληρώσατε δεν είναι έγκυρος. |  |
|   |                                            |  |
|   |                                            |  |

Το σύστημα εκτελεί έλεγχο εγκυρότητας για την ορθότητα συμπλήρωσης του πεδίου και εμφανίζει μήνυμα λάθους, εάν δεν είναι έγκυρο το ΑΜΚΑ (δεν αντιστοιχεί στον αιτούντα).

B) Στην ενότητα «Στοιχεία Επικοινωνίας», ανακτώνται από το Εθνικό Μητρώο Επικοινωνίας (Ε.Μ.Επ.) τα στοιχεία που έχουν δηλωθεί για την επικοινωνία, ώστε να είναι εφικτή η ενημέρωση της εξέλιξης της αίτησης.

| Στοιχεία Επικοινωνίας               |  |
|-------------------------------------|--|
| Τηλέφωνο                            |  |
| +30                                 |  |
| 角 Πεδίο μόνο για προβολή            |  |
| Δ/νση Ηλεκτρ. Ταχυδρομείου (E-mail) |  |
|                                     |  |
| 角 Πεδίο μόνο για προβολή            |  |
|                                     |  |

Για την εγγραφή στο Ε.Μ.Επ. μπορείτε να συμβουλευτείτε τις <u>οδηγίες χρήσης ΕΜΕπ</u>.

Γ) Στην ενότητα «Στοιχεία Εθελοντή», συμπληρώνονται υποχρεωτικά:

- Αριθμός ΜΕΠΠ: ο Αριθμός Μητρώου Εθελοντή Πολιτικής Προστασίας (Αριθμός ΜΕΠΠ), όπως σας έχει αποδοθεί στο Παράρτημα της Απόφασης Ένταξης της Εθελοντικής Ομάδας που είστε μέλος.
- Ημερομηνία απόφασης απόκτησης της ιδιότητας εθελοντή: η αρχική ημερομηνία της απόφασης ένταξης, βάσει της οποίας αποκτήθηκε η ιδιότητα του εθελοντή Πολιτικής Προστασίας και λάβατε τον αριθμό ΜΕΠΠ.
- Επωνυμία Εθελοντικής Οργάνωσης Πολιτικής Προστασίας: τα στοιχεία της εθελοντικής οργάνωσης στην οποία είστε μέλος (Περιφέρεια, Περιφερειακή Ενότητα, Επωνυμία)

| Ημερομηνία απόφασης απόκτησης ιδιότητας εθε<br>Ημέρα Μήνας Έτος<br>Επωνυμία Εθελοντικής Οργάνωσης Πολιτικής Πρ<br>Περιφέρεια<br>Περιφερειακή Ενότητα<br>Επωνυμία Εθελοντικής Οργάνωσης Πολιτικής Πρ | λοντή    |
|----------------------------------------------------------------------------------------------------|----------|
| Ημέρα Μήνας Έτος<br>Επωνυμία Εθελοντικής Οργάνωσης Πολιτικής Πρ<br>Περιφερειακή Ενότητα<br>Επωνυμία Εθελοντικής Οργάνωσης Πολιτικής Πρ                                                              |          |
| <b>Επωνυμία Εθελοντικής Οργάνωσης Πολιτικής Πρ</b><br>Περιφέρεια<br>Περιφερειακή Ενότητα<br>Επωνυμία Εθελοντικής Οργάνωσης Πολιτικής Πρ                                                             |          |
| Περιφέρεια<br>Περιφερειακή Ενότητα<br>Επωνυμία Εθελοντικής Οργάνωσης Πολιτικής Πρ                                                                                                    |          |
| Περιφερειακή Ενότητα<br>Επωνυμία Εθελοντικής Οργάνωσης Πολιτικής Πρ                                                                                                    | οστασιας |
| Περιφερειακή Ενότητα<br>Επωνυμία Εθελοντικής Οργάνωσης Πολιτικής Πρ                                                                                                    | ~        |
| Επωνυμία Εθελοντικής Οργάνωσης Πολιτικής Πρ                                                                                                    |          |
| Επωνυμία Εθελοντικής Οργάνωσης Πολιτικής Πρ                                                                                                    | ~        |
|                                                                                                    | οστασίας |
|                                                                                                    | ~        |
|                                                                                                    |          |

Δ) Στην ενότητα «**Δράσεις εξειδίκευσης**», συμπληρώνονται αυτόματα ο Αριθμός Μητρώου Εθελοντικής Οργάνωσης Πολιτικής Προστασίας (Μ.Ε.Ο.Π.Π.) και οι δράσεις εξειδίκευσης της εθελοντικής οργάνωσης, σύμφωνα με τα στοιχεία της εθελοντικής οργάνωσης, που επιλέχθηκε στο προηγούμενο βήμα. Ο εθελοντής

θα πρέπει να συμπληρώσει το πεδίο «**Δράσεις Εξειδίκευσης Εθελοντή**», το οποίο είναι προσυμπληρωμένο με όλες τις δράσεις εξειδίκευσης της εθελοντικής οργάνωσης, <u>αφαιρώντας</u> τις δράσεις για τις οποίες δεν έχει λάβει εξειδίκευση, ώστε στο πεδίο τελικά να περιλαμβάνονται αποκλειστικά και μόνο οι δράσεις για τις οποίες έχει λάβει εξειδίκευση.

| Στοιχεί    | α Εθελοντικής Οργάνωσης                                  |  |
|------------|----------------------------------------------------------|--|
| Αριθμός Ν  |                                                          |  |
| ουστ-ου-   | νο για προβολή                                           |  |
| Επωνυμία   | Εθελοντικής Οργάνωσης Πολιτικής Προστασίας               |  |
| ΕΘΕΛΟΝ     | ΤΙΚΗ ΟΜΑΔΑ ΠΟΛΙΤΙΚΗΣ ΠΡΟΣΤΑΣΙΑΣ ΔΗΜΟΥ ΑΜΑΡΟΥΣΙΟΥ         |  |
| 🔒 Πεδίο μό | νο για προβολή                                           |  |
| Περιφέρε   | ıa                                                       |  |
| ΑΤΤΙΚΗΣ    | :                                                        |  |
| 🛍 Πεδίο μό | νο για προβολή                                           |  |
| Περιφερε   | ιακή Ενότητα                                             |  |
| BOPEIOY    | ΄ ΤΟΜΕΑ ΑΘΗΝΑΣ                                           |  |
| 🛍 Πεδίο μό | νο για προβολή                                           |  |
| Δράσεις Ε  | θελοντικής Οργάνωσης Πολιτικής Προστασίας                |  |
| Δράσεις    | δασοπροστασίας, Δράσεις δασοπυρόσβεσης                   |  |
| 🛍 Πεδίο μό | νο για προβολή                                           |  |
| Δράσεις Ε  | ξειδίκευσης Εθελοντή                                     |  |
| Αφαιρέστ   | ε όσες δράσεις είναι απαραίτητο προκειμένου στο πεδίο να |  |
|            | όνο οι δράσεις για τις οποίες έχετε λάβει εξειδίκευση    |  |

Ε) Πριν την οριστική υποβολή της αίτησης, μπορείτε να δείτε την «**Προεπισκόπηση**» με τα συνολικά στοιχεία της. Ελέγξετε προσεκτικά τα στοιχεία που αναγράφονται και εάν είναι ορθά, πατήστε το κουμπί **Υποβολή** στο κάτω μέρος της σελίδας για να μεταφερθείτε στη σελίδα επιβεβαίωσης.

| Στοιχεία Εθελοντή                                                                                 |                                                                     |  |
|---------------------------------------------------------------------------------------------------|---------------------------------------------------------------------|--|
| Φωτογραφία                                                                                        |                                                                     |  |
| Όνομα                                                                                             |                                                                     |  |
| Επώνυμο                                                                                           |                                                                     |  |
| Είδος Ταυτοποιητικού<br>Εγγράφου                                                                  | ΑΤ ΑΣΤΥΝΟΜΙΚΗ ΤΑΥΤΟΤΗΤΑ                                             |  |
| Αριθμός Ταυτοποιητικού<br>Εγγράφου                                                                | A <b>111116</b> 7                                                   |  |
| АМКА                                                                                              | 22000000                                                            |  |
| Τηλέφωνο                                                                                          | +3069                                                               |  |
| Δ/νση Ηλεκτρ.<br>Ταχυδρομείου (E-mail)                                                            | i <b>ning al</b> ki@gmail.com                                       |  |
| Αριθμός ΜΕΠΠ                                                                                      | 0059-00                                                             |  |
| Ημερομηνία απόφασης<br>απόκτησης ιδιότητας<br>εθελοντή                                            | 2024                                                                |  |
| Δράσεις Εξειδίκευσης<br>Εθελοντή                                                                  | Δράσεις δασοπροστασίας, Δράσεις<br>δασοπυρόσβεσης                   |  |
| Στοιχεία Εθελοντικής<br>Αριθμός ΜΕΟΠΠ<br>Επωνυμία Εθελοντικής<br>Οργάνωσης Πολιτικής<br>Ποσπασίαο | Οργάνωσης<br>ΠΟΦΟ0-24<br>ΠΥΡΟΣΒΕΣΤΙΚΟ ΣΩΜΑ ΕΘΕΛΟΝΤΩΝ<br>ΠΡΟΦΟΦΦΑΘΟΥ |  |
| Περιφέρεια                                                                                        |                                                                     |  |
|                                                                                                   | ΑΝΑΤΟΛΙΚΗΣ ΑΤΤΙΚΗΣ                                                  |  |
| Δράσεις Εθελοντικής<br>Οργάνωσης Πολιτικής                                                        | Δράσεις δασοπροστασίας, Δράσεις<br>δασοπυρόσβεσης                   |  |

Θα ζητηθεί να κάνετε επιβεβαίωση πριν την έκδοση του εγγράφου. Μπορείτε να επιλέξετε έναν από τους παρακάτω τρόπους:

- α) μέσω της εφαρμογής Gov.gr Wallet στο κινητό σας
- β) με αποστολή SMS στο κινητό σας

Για περισσότερες πληροφορίες ανατρέξτε εδώ: <u>https://howto.gov.gr/</u>

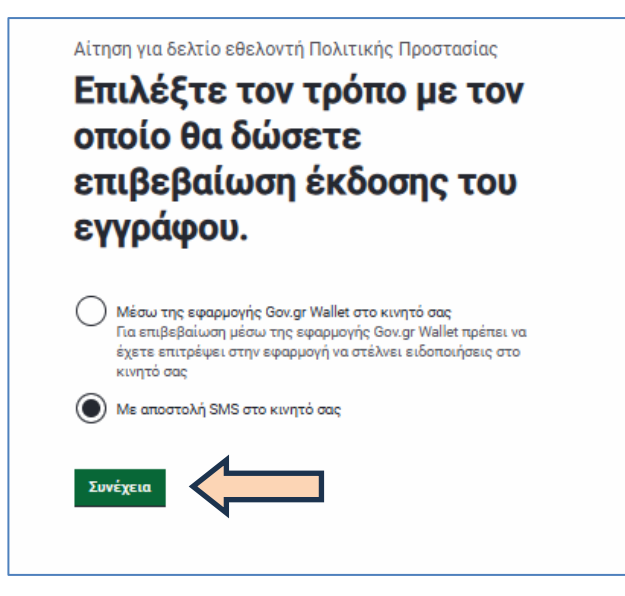

Όταν εμφανιστεί η σελίδα «**Αναμονή έγκρισης νόμιμου εκπροσώπου**», τότε έχει υποβληθεί η αίτηση από τον εθελοντή και το επόμενο βήμα είναι η υπογραφή της αίτησης από τον νόμιμο εκπρόσωπο της εθελοντικής οργάνωσης, έτσι ώστε να υποβληθεί τελικώς στη Γενική Γραμματεία Πολιτικής Προστασίας.

| Αίτηση για δελτίο εθε                                  | λοντή Πολιτικής Προστασίας      |
|--------------------------------------------------------|---------------------------------|
| Αναμονή έγ                                             | κρισης νόμιμου                  |
| εκπροσώπ                                               | ου                              |
| Στοιχεία Εθελοντή                                      |                                 |
| Φωτογραφία                                             |                                 |
| Όνομα                                                  |                                 |
| Επώνυμο                                                | K                               |
| Είδος Ταυτοποιητικού<br>Εγγράφου                       | ΑΤ ΑΣΤΥΝΟΜΙΚΗ ΤΑΥΤΟΤΗΤΑ         |
| Αριθμός Ταυτοποιητικού<br>Εγγράφου                     |                                 |
| АМКА                                                   |                                 |
| Τηλέφωνο                                               | +3069                           |
| Δ/νση Ηλεκτρ.<br>Ταχυδρομείου (E-mail)                 | mana and agmail.com             |
| Αριθμός ΜΕΠΠ                                           | 0                               |
| Ημερομηνία απόφασης<br>απόκτησης ιδιότητας<br>εθελοντή | 15 <b></b>                      |
| Δράσεις Εξειδίκευσης                                   | Δράσεις δασοπροστασίας, Δράσεις |
| Εθελοντή                                               | δασοπυρόσβεσης                  |
| Ημερομηνία Υπογραφής                                   | 14/07/2025 11:01                |
| Κατάσταση                                              | Έχει υπογράψει                  |

| Αριθμός ΜΕΟΠΠ        | 000000-24                       |
|----------------------|---------------------------------|
| Επωνυμία Εθελοντικής | ΠΥΡΟΣΒΕΣΤΙΚΟ ΣΩΜΑ ΕΘΕΛΟΝΤΩΝ     |
| Οργάνωσης Πολιτικής  | TP <b>OLIMIN</b> BOY            |
| Προστασίας           |                                 |
| Περιφέρεια           | ΠΕΡΙΦΕΡΕΙΑ ΑΤΤΙΚΗΣ              |
| Τεριφερειακή Ενότητα | ΑΝΑΤΟΛΙΚΗΣ ΑΤΤΙΚΗΣ              |
| Δράσεις Εθελοντικής  | Δράσεις δασοπροστασίας, Δράσεις |
| Οργάνωσης Πολιτικής  | δασοπυρόσβεσης                  |
| Προστασίας           |                                 |
| ζατόσταση            | Δεν έχει υπογράψει              |

## 8. Ενέργειες νόμιμου εκπροσώπου

Ο νόμιμος εκπρόσωπος μιας ενταγμένης στο Μ.Ε.Ο.Π.Π. εθελοντικής οργάνωσης συνδέεται αρχικά στην υπηρεσία ακολουθώντας τα βήματα της παραγράφου 4 του παρόντος.

Μετά την σύνδεση στην υπηρεσία ο νόμιμος εκπρόσωπος επιλέγει Εκκρεμότητες ως Εκπρόσωπος και επιλέγει το κουμπί Συνέχεια στο κάτω μέρος.

|   | Αίτηση για δελτίο εθελοντή Πολιτικής Προστασίας<br>Επιλέξτε ενέονεια |
|---|----------------------------------------------------------------------|
|   | Επιλογή                                                              |
|   | Δημιουργία νέας αίτησης ή αναζήτηση εκκρεμοτήτων/ακυρώσεων           |
|   | Νέα αίτηση ως Εθελοντής                                              |
|   | Εκκρεμότητες ως Εθελοντής                                            |
| < | Εκκρεμότητες ως Εκπρόσωπος                                           |
|   | Ακυρωμένες ως Εθελοντής                                              |
|   | Ακυρωμένες ως Εκπρόσωπος                                             |
|   | Συνέχεια                                                             |

Εμφανίζεται λίστα με τις εκκρεμότητες των αιτήσεων που έχουν υποβληθεί από τους εθελοντές. Για κάθε αίτηση, υπάρχει ένας μοναδικός κωδικός (αριθμός υπόθεσης), η ημερομηνία και ώρα υποβολής και το ονοματεπώνυμο του εθελοντή. Επιλέξτε την αίτηση που θέλετε να επεξεργαστείτε και πατήστε **Συνέχεια**.

| Επιλ       | ογή                                                              |
|------------|------------------------------------------------------------------|
| Υποθε      | έσεις                                                            |
| $\bigcirc$ | ατοπολία Ματοδού - 03/06/2025 12:08 (Αρ. Υπόθεσης:<br>487 (1970) |
| $\bigcirc$ | ΟΥ-οτοια ΑΜ. Το Ο3/06/2025 08:30 (Αρ. Υπόθεσης:                  |

| ίτησης και<br>ντή Πολιτικής Προστασίας                                                |
|---------------------------------------------------------------------------------------|
| Αίτηση για δελτίο εθελοντή Πολιτικής Προστασίας<br>Προεπισκόπηση<br>Στοιχεία Εθελοντή |
| ечитоурарна Сорона                                                                    |
|                                                                                       |

| Φωτογραφία                                                |                                                           |
|-----------------------------------------------------------|-----------------------------------------------------------|
| Όνομα                                                     | -                                                         |
| Επώνυμο                                                   |                                                           |
| Είδος Ταυτοποιητικού<br>Εγγράφου                          | ΑΤ ΑΣΤΥΝΟΜΙΚΗ ΤΑΥΤΟΤΗΤΑ                                   |
| Αριθμός Ταυτοποιητικού<br>Εγγράφου                        | -                                                         |
| АМКА                                                      | 06                                                        |
| Τηλέφωνο                                                  | +3069                                                     |
| Δ/νση Ηλεκτρ.<br>Ταχυδρομείου (E-mail)                    | lyahoo.gr                                                 |
| Αριθμός ΜΕΠΠ                                              | 0                                                         |
| Ημερομηνία απόφασης<br>απόκτησης ιδιότητας<br>εθελοντή    | 01/03/2025                                                |
| Δράσεις Εξειδίκευσης<br>Εθελοντή                          | Δράσεις δασοπροστασίας, Δράσεις<br>δασοπυρόσβεσης         |
| Ημερομηνία Υπογραφής                                      | 03/06/2025 08:30                                          |
| Κατάσταση                                                 | Έχει υπογράψει                                            |
| Στοιχεία Εθελοντικής<br>Αριθμός ΜΕΟΠΠ                     | Οργάνωσης                                                 |
| Επωνυμία Εθελοντικής<br>Οργάνωσης Πολιτικής<br>Προστασίας | ΕΘΕΛΟΝΤΙΚΗ ΟΜΑΔΑ ΠΟΛΙΤΙΚΗΣ<br>ΠΡΟΣΤΑΣΙΑΣ ΔΗΜΟΥ ΑΜΑΡΟΥΣΙΟΥ |
| Περιφέρεια                                                | ΠΕΡΙΦΕΡΕΙΑ ΑΤΤΙΚΗΣ                                        |
| Περιφερειακή Ενότητα                                      | BOPEIOY TOMEA AGHNON                                      |
| Δράσεις Εθελοντικής<br>Οργάνωσης Πολιτικής<br>Προστασίας  | Δράσεις δασοπροστασίας, Δράσεις<br>δασοπυρόσβεσης         |
| Κατάσταση                                                 | Δεν έχει υπογράφει                                        |
| Ενέργεια                                                  |                                                           |
| Υπογραφή                                                  |                                                           |
| () Ακύρωση                                                |                                                           |

Στη συνέχεια, ο νόμιμος εκπρόσωπος ελέγχει τα στοιχεία της αίτησης και επιλέγει:

- Υπογραφή, εάν ο εθελοντής είναι μέλος της εθελοντικής οργάνωσης και επιβεβαιώνει την ορθότητα των στοιχείων της αίτησης.
- Ακύρωση, εάν κατά τον έλεγχο της αίτησης ο νόμιμος εκπρόσωπος διαφωνεί με τα στοιχεία της αίτησης.

Για την υπογραφή της αίτησης θα ζητηθεί να κάνετε επιβεβαίωση με έναν από τους παρακάτω τρόπους:

- α) μέσω της εφαρμογής Gov.gr Wallet στο κινητό σας
- β) με αποστολή SMS στο κινητό σας

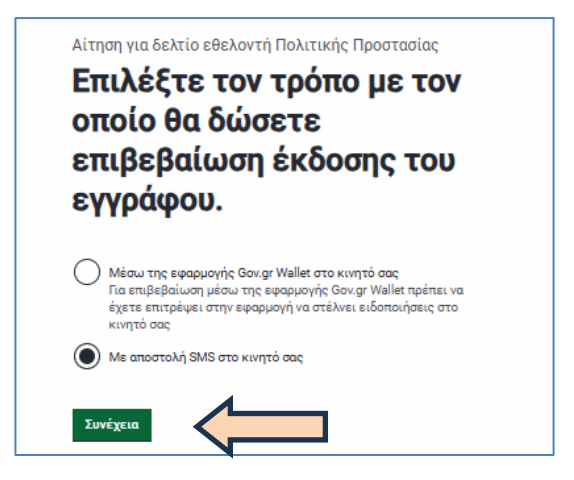

Για περισσότερες πληροφορίες ανατρέξτε εδώ: <u>https://howto.gov.gr/</u>

Μετά την οριστική υποβολή της αίτησης, αυτή αποκτά τα χαρακτηριστικά ασφαλείας και την ισχύ που αναφέρονται στην παρ.3 του αρ. 27 του ν. 4727/2020. Η αίτηση προωθείται στις θυρίδες: α) του αιτούντος εθελοντή, β) του νομίμου εκπροσώπου και γ) της Γενικής Γραμματείας Πολιτικής Προστασίας του Υπουργείου Κλιματικής Κρίσης και Πολιτικής Προστασίας.

| <b>Η αίτησ</b><br>Ο κωδιι<br><b>4ezNo0Hc</b>              | <b>η υποβλήθηκε</b><br>κός της αίτησης<br>5oVs10wWHP0hw   |                                               |
|-----------------------------------------------------------|-----------------------------------------------------------|-----------------------------------------------|
| Στοιχεία Εθελοντή                                         |                                                           | Contraction of the                            |
| Φωτογραφία                                                |                                                           | Κωδικός επαλήθευσης<br>4ezNo0Hcr5oVs10wWHP0hw |
|                                                           |                                                           | Η αίτηση υποβλήθηκε                           |
|                                                           |                                                           | Πρότυπο                                       |
| Ονομα                                                     | =                                                         | AITISI-DELTIOU-ETHELONTI-PP                   |
| Επώνυμο                                                   |                                                           | Ημερομηνία έκδοσης εγγοάφου                   |
| Είδος Ταυτοποιητικού<br>Εγγράφου                          | ΑΤ ΑΣΤΥΝΟΜΙΚΗ ΤΑΥΤΟΤΗΤΑ                                   | gov.gr                                        |
| Αριθμός Ταυτοποιητικού<br>Εγγράφου                        |                                                           | 03/06/2025 13:15:31                           |
| АМКА                                                      | 2                                                         | Αποθηκεύστε στο αρχείο σας                    |
| Τηλέφωνο                                                  | +30                                                       | συσκευή σας.                                  |
| Δ/νση Ηλεκτρ.<br>Ταχυδρομείου (E-mail)                    | r <b>jan se s</b> iyahoo.gr                               | 🚍 Αποθήκευση                                  |
| Αριθμός ΜΕΠΠ                                              | 016                                                       |                                               |
| Ημερομηνία απόφασης<br>απόκτησης ιδιότητας<br>εθελοντή    | d                                                         |                                               |
| Δράσεις Εξειδίκευσης<br>Εθελοντή                          | Δράσεις δασοπροστασίας, Δράσεις<br>δασοπυρόσβεσης         |                                               |
| Ημερομηνία Υπογραφής                                      | 03/06/2025 08:30                                          |                                               |
| Κατάσταση                                                 | Έχει υπογράψει                                            |                                               |
| Στοιχεία Εθελοντικής                                      | Οργάνωσης                                                 |                                               |
| Αριθμός ΜΕΟΠΠ                                             |                                                           |                                               |
| Επωνυμία Εθελοντικής<br>Οργάνωσης Πολιτικής<br>Προστασίας | ΕΘΕΛΟΝΤΙΚΗ ΟΜΑΔΑ ΠΟΛΙΤΙΚΗΣ<br>ΠΡΟΣΤΑΣΙΑΣ ΔΗΜΟΥ ΑΜΑΡΟΥΣΙΟΥ |                                               |
| Περιφέρεια                                                | ΠΕΡΙΦΕΡΕΙΑ ΑΤΤΙΚΗΣ                                        |                                               |
| Περιφερειακή Ενότητα                                      | BOPEIOY TOMEA AGHNON                                      |                                               |
| Δράσεις Εθελοντικής<br>Οργάνωσης Πολιτικής<br>Προστασίας  | Δράσεις δασοπροστασίας, Δράσεις<br>δασοπυρόσβεσης         |                                               |
| Ημερομηνία Υπογραφής                                      | 03/06/2025 13:15                                          |                                               |
| Κατάσταση                                                 | Ολοκλήρωσε την διαδικασία                                 |                                               |
| the second of the first second                            | 02/06/2025 12:15:21                                       |                                               |

## 9. Έκδοση του Δελτίου Εθελοντή Πολιτικής Προστασίας

Η αρμόδια οργανική μονάδα της Γενικής Γραμματείας Πολιτικής Προστασίας, ελέγχει τα στοιχεία των αιτήσεων που υποβάλλονται και, σε περίπτωση έγκρισης, εκδίδει το Ατομικό Δελτίο Εθελοντή Πολιτικής Προστασίας. Το δελτίο αναρτάται στη θυρίδα: α) του εθελοντή και β) του νομίμου εκπροσώπου. Εάν ο εθελοντής έχει συμπληρώσει τα στοιχεία επικοινωνίας του στο Εθνικό Μητρώο Επικοινωνίας (Ε.Μ.Επ.) τότε ειδοποιείται με email και sms (*Για την εγγραφή στο Ε.Μ.Επ. μπορείτε να συμβουλευτείτε τις <u>οδηγίες χρήσης</u> <u>ΕΜΕπ</u>.).* 

| <u>Αρχική</u> <b>&gt; Τα έγγραφά μου</b>                                                                     | Έξοδο                                                                                                    |
|----------------------------------------------------------------------------------------------------|----------------------------------------------------------------------------------------------------|
| Έγγραφα                                                                                                    |                                                                                                    |
| Η θυρίδα σας περιέχει έγγραφα που έχετε εκδώσει εσείς ή σας έχουν<br>αποσταλεί από κάποια δημόσια υπηρεσία.  |                                                                                                    |
| Εμφανίζονται <b>21</b> έως <b>30</b> από <b>91</b> αποτελέσματα<br>< 1 2 <b>3</b> 4 5 6 7 8 9 10 <b>&gt;</b> | Στα πρόχειρα θα βρείτε έγγραφα<br>που έχετε ξεκινήσει την<br>επεξεργασία τους, αλλά δεν έχετε<br>ολοκληρώσει και δεν έχουν<br>υποβληθεί. |
|                                                                                                    | υποβληθεί.                                                                                                    |

Για να αποθηκεύσετε το δελτίο επιλέξτε στην θυρίδα το έγγραφο **Ατομικό Δελτίο Εθελοντή Πολιτικής Προστασίας** και πατήστε το κουμπί **Αποθήκευση**.

| Το αναγνώσατε στις:                                          | 10 Ιουλίου 2025 8:03 μ.μ.                                                            |                                                             |
|--------------------------------------------------------------|--------------------------------------------------------------------------------------|-------------------------------------------------------------|
| Δείτε την <u>σχετική αίτη</u>                                | <u>ai aac</u>                                                                        |                                                             |
| Στοιχεία Εθελοντή                                            | i                                                                                    | AKYPO                                                       |
| Φωτογραφία                                                   |                                                                                      | κωδικός επαλήθευσης<br>J4c4pFE9qY-iköyh4fk86A               |
| Όνομα                                                        |                                                                                      | Κατάσταση                                                   |
| Επώνυμο                                                      | Received H                                                                           | Το έγγραφο εκδόθηκε                                         |
| АМКА                                                         | 2 20                                                                                 | Πρότυπο                                                     |
| Αριθμός ΜΕΠΠ                                                 | diamana 4-999                                                                        | DELTIOU-ETHELONTI-PP-APA                                    |
| Δράσεις Εξειδίκευσης<br>Εθελοντή                             |                                                                                      | Αποθηκεύστε στο αρχείο σας<br>Αποθηκεύστε το αρχείο PDF στη |
| Ημερομηνία λήξης<br>ισχύος του δελτίου                       | 04/04/2031                                                                           | Αποθήκευση                                                  |
| Στοιχεία Εθελοντι                                            | κής Οργάνωσης                                                                        |                                                             |
| Επωνυμία<br>Εθελοντικής<br>Οργάνωσης Πολιτικής<br>Προστασίας | Εθελοντική Οργάνωση Πολιτικής Προστασίας<br>ΕΛΛΗΝΙΚΗ ΟΜΑΔΑ ΔΙΑΣΩΣΗΣ ΝΟΜΟΥ<br>ΛΑΡΙΈΑΣ |                                                             |
|                                                              |                                                                                      |                                                             |

Επιπλέον, έχετε πρόσβαση στο Ατομικό Δελτίο μέσα από τη «Θυρίδα Πολίτη» στο ψηφιακό σας πορτοφόλι, στο **Gov.gr Wallet** με σκοπό να το επειδεικνύεται οποτεδήποτε ζητηθεί από δημόσια αρχή κατά τη συμμετοχή του εθελοντή σε δράσεις πολιτικής προστασίας

Περισσότερες πληροφορίες για την εφαρμογή Gov.gr Wallet <u>εδώ</u>.

## 10.Υποστήριξη

Για οποιαδήποτε περαιτέρω πληροφορία και διευκρίνιση, μπορείτε να επικοινωνείτε με το Τμήμα Εθελοντισμού της Αυτοτελούς Διεύθυνσης Εθελοντισμού στο email: <u>ethelontismos@civilprotection.gr</u>.

Στο email θα πρέπει να αναγράψετε οπωσδήποτε το ονοματεπώνυμο, την Εθελοντική Ομάδα που ανήκετε (επωνυμία και αριθμό ΜΕΟΠΠ), το τηλέφωνο επικοινωνίας καθώς και σύντομη περιγραφή του προβλήματος που αντιμετωπίζετε.